## **CONNEXION ET DECONNEXION**

## 1 –Connexion :

La méthode consiste à :

- 1- Sur la barre de recherche ; tapez le lien "elearning.univ-bouira.dz"
- 2- Cliquez sur le lien "Connexion" situé en haut de la fenêtre à droite (au même niveau que le menu principale :

| Th Bearning Bouins X +                             |               | - 0      | p ;   | × |
|----------------------------------------------------|---------------|----------|-------|---|
| O S elearninguniv-bouira.dz                        | ☆             |          |       |   |
| Elearning Bouir Logiciel - Youtube Français (fr) - | Q Non connect | é. Conne | xion) |   |
|                                                    |               | ្រា      |       |   |

3- Puis, dans la page qui s'affiche, saisissez le nom d'utilisateur et le mot de passe dans les cases correspondantes, enfin, cliquer sur "Connexion "

| Elearni                                    | ng Bouira                                                                                                    |
|--------------------------------------------|----------------------------------------------------------------------------------------------------|
| Nom d'utilisateur<br>Mot de passe          | Matricule de la carte d'étudiantNom d'utilisateur ou mot de passe oublié ?Votre navigateur doit supporter les cookies ?Des cours peuvent être ouverts aux visiteurs |
| Se souvenir du nom d'utilisateur Connexion | Date de naissance au format<br>jj/mm/aaaa                                                                                                    |

**Remarque :** Pour les étudiants, le nom d'utilisateur est leur matricule qui se trouve sur leur carte d'étudiant et le mot de passe est par défaut leur date de naissance au format jj/mm/aaaa.

## 2- Déconnexion :

Afin de se déconnecter, il suffit de cliquer sur le lien "Déconnexion "

| 2  | Tableau de bord     |
|----|---------------------|
| 4  | Profil              |
| ⊞  | Notes               |
| •  | Messages personnels |
| ¢  | Préférences         |
| G. | Déconnexion         |